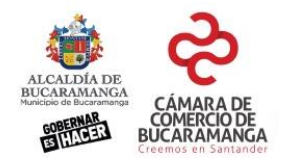

## MANUAL DE REGISTRO DE LUGARES DE TRABAJO Y EMPLEADOS AUTORIZADOS PARA MOVILIZARSE DURANTE LA EMERGENCIA COVID-19

Versión 3.0 – mayo 9 de 2020

La Cámara de Comercio de Bucaramanga pone a disposición de las autoridades y los empresarios la siguiente herramienta para el registro y verificación de los lugares de trabajo que iniciarán labores el 27 de abril de 2020 y los empleados que cada empresa relacione como autorizados.

## **REGISTRO DE LUGARES DE TRABAJO Y EMPLEADOS**

Señor comerciante para realizar el registro usted debe seguir los pasos que se relacionan a continuación y para ello necesita tener su **clave de servicios virtuales**. Esta clave nos permite saber que quien ingresa a la plataforma es el titular en caso de empresas Personas Naturales o alguno de los representantes legales en caso de Personas Jurídicas. Si no la tiene o no la recuerda, nuestro sistema le permite crear una o recuperar la clave de haberla olvidado.

Este documento se dividirá en 3 CAPITULOS.

El <u>CAPÍTULO 1</u> será para las empresas registradas en la **Cámara de Comercio de Bucaramanga**, que corresponde a aquellas que su domicilio se encuentra en cualquiera de los municipios de SANTANDER excepto los municipios de Barrancabermeja, Cimitarra, El Carmen, Puerto Parra, Puerto Wilches, Sabana de Torres y San Vicente de Chucurí.

El <u>CAPÍTULO 2</u> será para las empresas que se encuentran matriculadas en cualquiera de las otras 56 Cámaras de Comercio de Colombia o para las personas que por su naturaleza no deben estar matriculadas antes una Cámara de Comercio, pero si tienen **RUT vigente**, ejemplo de Universidades o personas naturales que ejercen sus profesiones liberales.

El <u>CAPITULO 3</u> indica como todas las empresas o personas naturales deben registrar sus lugares de trabajo y la relación de los empleados que estará habilitando para ir a cada uno de ellos.

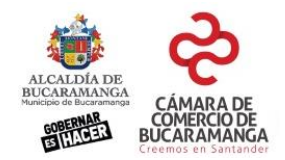

# CAPITULO 1 – Ingreso para las empresas registradas en la Cámara de Comercio de Bucaramanga

1. Ingrese al portal de la Cámara de Comercio de Bucaramanga <u>www.camaradirecta.com</u> y de clic en el botón llamado **Registro Empleados Habilitados.** 

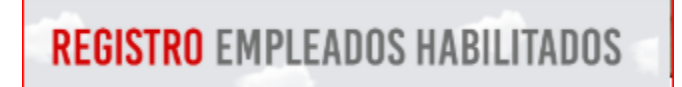

2. De la lista de servicios disponible por favor seleccione la opción **REGISTRO LUGARES DE TRABAJO Y EMPLEADOS AUTORIZADOS PARA EMPRESAS REGISTRADAS EN LA CAMARA DE COMERCIO DE BUCARAMANGA,** esto lo llevará al Centro de Servicios en Línea.

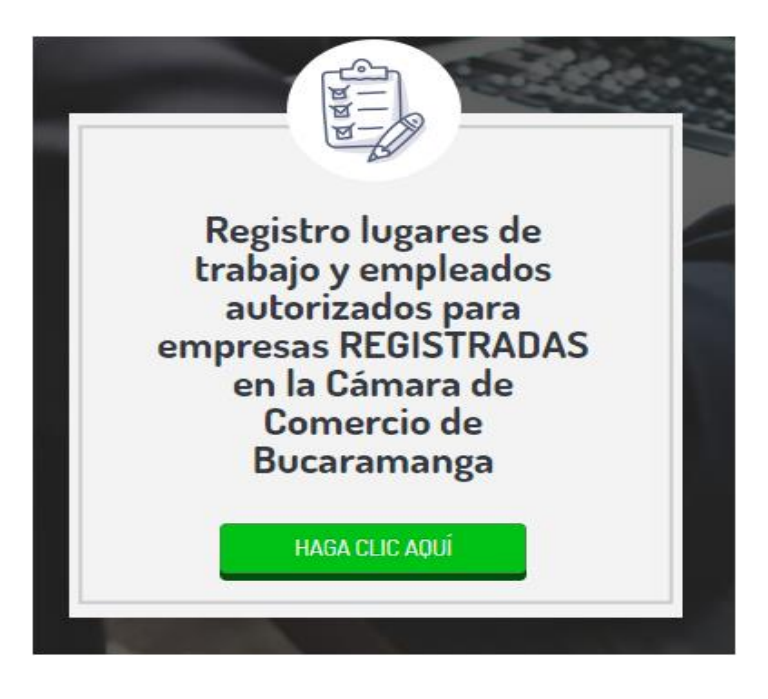

- 3. En el **Centro de Servicios en Línea, i**ngrese el usuario (tipo y número de identificación) y la clave más el código de verificación que se muestra en su pantalla.
  - Si usted no posee un usuario y clave de clic en el vínculo OBTENER CLAVE
  - Si usted olvido la clave de clic en el vínculo SE ME OLVIDO

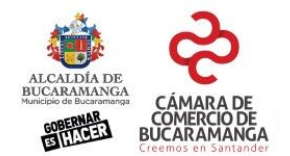

| CENTRO | DE SERVICIOS EN LINEA                   |
|--------|-----------------------------------------|
|        | CÁMARA DE<br>COMERCIO DE<br>BUCARAMANGA |
|        | Tipo de documento                       |
|        | Seleccione                              |
|        | Clave Se me olvidó                      |
|        | Obtener clave<br>Código de verificación |
|        |                                         |
|        |                                         |

4. Por seguridad el sistema valida que la cedula ingresada corresponda a un propietario de una empresa Persona Natural o que sea un representante legal activo de una Persona Jurídica.

En la siguiente página saldrá un recuadro con el nombre de la empresa a la que usted representa. Por favor de clic sobre ella para avanzar.

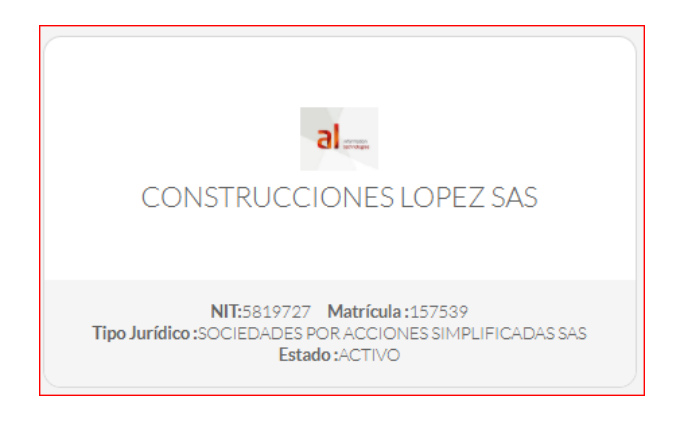

5. La siguiente pantalla se denomina el **TABLERO DE CONTROL EMPRESARIAL** donde está dispuesta la información básica de cada empresa registrada en la Cámara de Comercio de Bucaramanga y se pone a disposición todos los servicios virtuales disponibles.

Si la clasificación de los códigos CIIU de su empresa están dentro de las actividades habilitadas por parte del gobierno nacional, se mostrará el botón llamado **Registro Empleados Habilitados Emergencia Covid-19.** Seleccione esta opción para abrir el nuevo modulo disponible para este registro.

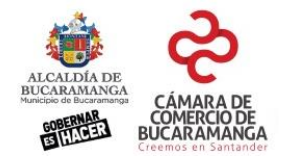

**Nota**  $\rightarrow$  El registro estará permitido solo para las empresas que cumplan con la clasificación mencionada y cuyos registros estén **ACTIVOS** en el sistema, esto es que su ultima renovación haya sido en los años 2019 o 2020. Si su empresa no está activa lo invitamos a que use el servicio de Renovación Virtual que se encuentra en la parte derecha de esta pantalla.

| Datos de Empre<br>al en en en en en en en en en en en en en        | esa<br>CONSTRUCCIONES LOPEZ SAS<br>IT: 5819727<br>Iatrícula: 157539<br>ipo Jurídico: SOCIEDADES POR ACCIONES<br>IMPLIFICADAS SAS | Cen<br>Esta op<br>buzón<br>notifica<br>presen<br>Usted | entro de Mensajes<br>a opción nos permite comunicarnos con usted a través de un<br>ón de correo, en donde se agrupa las comunicaciones y<br>fificaciones de los registros públicos de sus empresas. Tenga<br>sente que este buzón es solo para recibir mensajes.<br>ed tiene 0 mensajes sin leer |  |
|--------------------------------------------------------------------|----------------------------------------------------------------------------------------------------|--------------------------------------------------------|----------------------------------------------------------------------------------------------------|--|
| Registro Empleado                                                  | os Habilitados Emergencia Covid-19                                                                                               | Serv<br>Selecci                                        | ercione el trámite que desea realizar.                                                                                                    |  |
| Datos Comerci                                                      | ales                                                                                                    | R                                                      | Renovación INICIAR                                                                                                    |  |
| Clase:<br>Categoría:                                               | Comercial<br>SOCIEDADES POR ACCIONES<br>SIMPLIFICADAS SAS                                                                        | Ő                                                      | Consulta estado del trámite (CAE)                                                                                                    |  |
| Afiliado:<br>Fecha de matrícula:<br>Fecha última<br>renovación:    | No<br>10/10/2008<br>17/03/2020 12:00:00 a.m.                                                                                     | CA                                                     | Actualización de datos y/o INICIAR                                                                                                    |  |
| Fecha de afiliación:<br>Estado:<br>Dirección Comercial:<br>Ciudad: | ACTIVO<br>CARRERA 25 # 25 - 35<br>BUCARAMANGA                                                                                    | CA                                                     | Cancelaciones, perdida de calidad del comerciante y cierre de establecimientos                                                                                                    |  |

Ir a grabación de lugares de trabajo y empleados

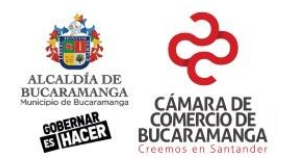

# CAPITULO 2 – Registro para Empresas matriculadas en otras cámaras de comercio o personas naturales y jurídicas no obligadas a registrarse.

1. Ingrese al portal de la Cámara de Comercio de Bucaramanga <u>www.camaradirecta.com</u> y de clic en el botón llamado **Registro Empleados Habilitados.** 

**REGISTRO** EMPLEADOS HABILITADOS

2. De la lista de servicios disponible por favor seleccione la opción **REGISTRO LUGARES DE TRABAJO Y EMPLEADOS AUTORIZADOS PARA EMPRESAS REGISTRADAS EN LA CAMARA DE COMERCIO DE BUCARAMANGA,** esto lo llevará al Centro de Servicios en Línea.

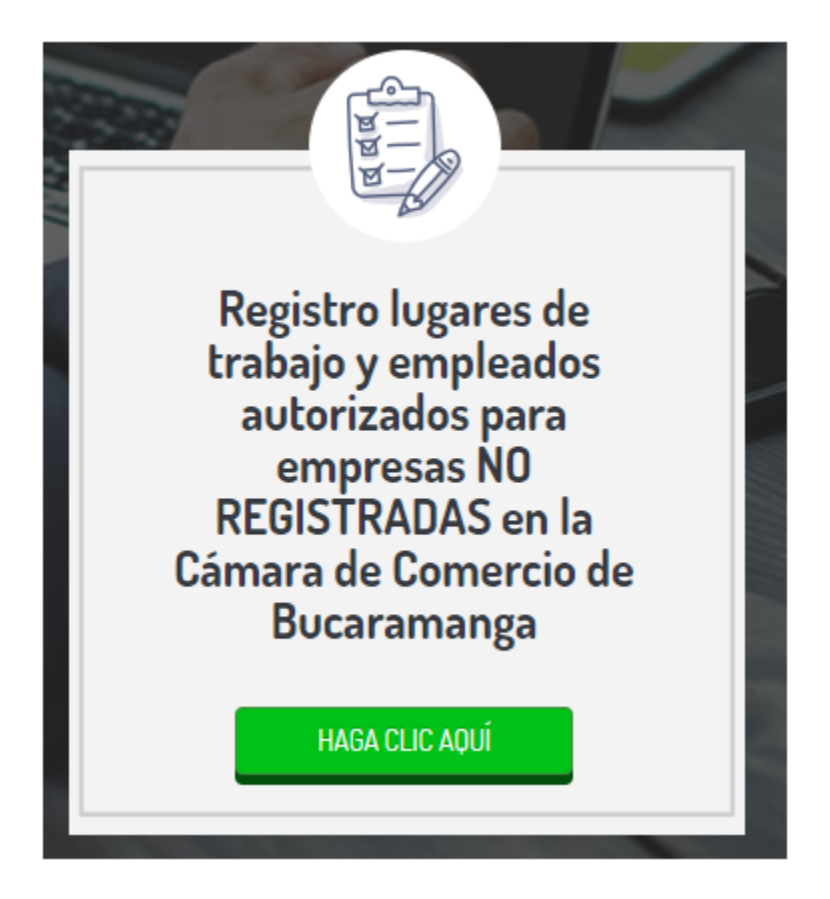

3. En el **Centro de Servicios en Línea, i**ngrese el usuario (tipo y número de identificación) y la clave más el código de verificación que se muestra en su pantalla.

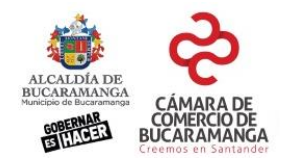

- Si usted no posee un usuario y clave de clic en el vínculo OBTENER CLAVE
- Si usted olvido la clave de clic en el vínculo SE ME OLVIDO

| <b>REGISTRO EMPRE</b>                                                                      | SAS NO I                                                                         | NSCRITA                                                           | S EN CÁN                                | MARA |
|--------------------------------------------------------------------------------------------|----------------------------------------------------------------------------------|-------------------------------------------------------------------|-----------------------------------------|------|
| DE COMER                                                                                   | RCIO DE B                                                                        | UCARAM                                                            | <b>IANGA</b>                            |      |
|                                                                                            | <b>1</b> cínar                                                                   |                                                                   |                                         |      |
|                                                                                            | CAMAI<br>COMER<br>BUCAR                                                          | CIO DE<br>AMANGA                                                  |                                         |      |
|                                                                                            | Tipo de documento                                                                | in Jentender                                                      |                                         |      |
| A failed                                                                                   | Seleccione                                                                       | •                                                                 |                                         |      |
|                                                                                            | Identificación                                                                   |                                                                   |                                         |      |
|                                                                                            |                                                                                  |                                                                   |                                         |      |
|                                                                                            | Clave                                                                            | Se me olvido                                                      |                                         |      |
|                                                                                            | Código de verificación                                                           | Obtener clave                                                     |                                         | 117  |
|                                                                                            | S                                                                                | 6AM                                                               |                                         | -    |
|                                                                                            | INGRESAR                                                                         |                                                                   |                                         |      |
|                                                                                            |                                                                                  |                                                                   | /                                       |      |
| En esta opción podrán ins<br>profesiones liberales con RL<br>encuentren inscritas en la Ca | cribir los lugares de tr<br>JT activo y actualizado y<br>ámara de Comercio de Bo | abajo las personas natu<br>empresas con CIIUS auto<br>ucaramanga. | rales que ejerzan<br>prizados que no se |      |

4. En la pantalla que se le habilita por favor de clic en el botón INICIAR REGISTRO

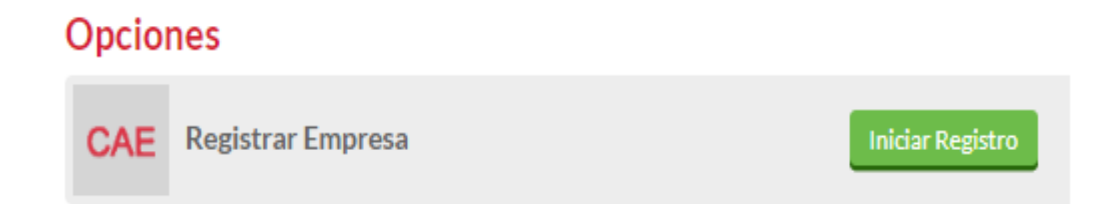

5. Ingrese el número de NIT sin digito de verificación y de clic en el botón consultar. El sistema consultará la información registrada en el RUES (<u>www.rues.org.co</u>) para empresas registradas en otras cámaras de comercio de país y en la DIAN para las personas naturales y jurídicas no obligadas a matricularse en una cámara de comercio. Si alguno de los códigos CIIU obtenidos se encuentra dentro los códigos permitidos le saldrá la opción de registrar empresa, de clic allí.

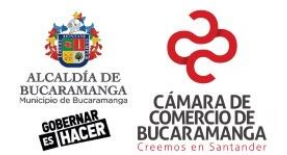

## **Registrar empresa**

Diligencie el NIT de la empresa que desea registrar

| NIT       |           |
|-----------|-----------|
| 890200110 | Consultar |
| 890200110 |           |

Nombre: CAMARA DE COMERCIO DE BUCARAMANGA Dirección Principal: CR 19 36 20 P 2 - BUCARAMANGA Correo electrónico: belcy.barrera@camaradirecta.com Teléfono/Celular: 65270000

#### Actividades Económicas:

| 9411 ACTIVIDADES DE ASOCIACIONES EMPRESARIALES Y DE EMPLEADORES | Código | Nombre                                                     |
|-----------------------------------------------------------------|--------|------------------------------------------------------------|
|                                                                 | 9411   | ACTIVIDADES DE ASOCIACIONES EMPRESARIALES Y DE EMPLEADORES |

Registrar Empresa

6. De clic en el botón Registro Empleados Habilitados Emergencia Covid-19

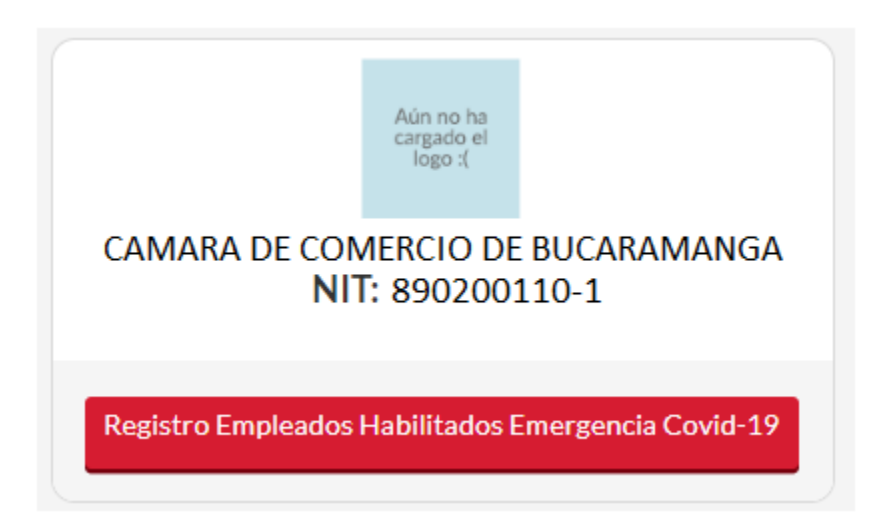

Ir a grabación de lugares de trabajo y empleados

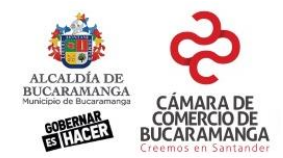

# CAPITULO 3 – Registro de Lugares de Trabajo y Empleados

1. En la siguiente pantalla se habilitará el registro de los lugares de trabajo autorizados y dentro de cada uno de ellos el listado de empleados autorizados para ir a este sitio. Por favor ingrese toda la información solicitada.

| < | Ruta: Inicio > CONSTRUCCIONES LOPEZ SAS > Centro de mensajes ¿Ayuda?                                |                                                  |                                                                |  |  |
|---|----------------------------------------------------------------------------------------------------|--------------------------------------------------|----------------------------------------------------------------|--|--|
|   | <b>N</b><br>Lugares<br>de trabajo                                                                   | CONSTRU<br>NIT :<br>Matrícula:<br>Tipo Juridico: | S819727<br>157539<br>SOCIEDADES POR ACCIONES SIMPLIFICADAS SAS |  |  |
|   | Agregar lugar de trabajo                                                                            |                                                  |                                                                |  |  |
|   | 0 Registros encontrados! No posee en el momento proyectos. Clic aquí para crear una nuevo proyecto. |                                                  |                                                                |  |  |

2. De clic en el vinculo **AGREGAR LUGAR DE TRABAJO** y se abrirá un formulario para su registro, puede agregar tantos como sean requeridos. Registre la información y de clic en el botón **GUARDAR.** 

**Nota**→ Si usted ya tiene su documento del protocolo de BIOSEGURIDAD puede agregarlo en este momento en formato PDF. Si aún no lo tiene podrá hacerlo posteriormente.

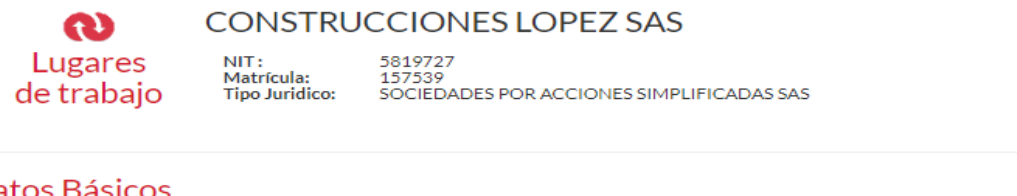

## Datos Básicos

Señor empresario, ingrese los datos de los lugares de trabajo en donde esta realizando actualmente las actividades permitidas dentro de las normas vigentes.

| Nombre dei lugar de trabajo "    | Cedula Responsable "        |
|----------------------------------|-----------------------------|
| Obra de ciudadela                | 5819727                     |
| Dirección del lugar de trabajo * | Nombre del Responsable *    |
| Carrera 19 No. 36-20             | Alejandro Lopez             |
| Ciudad *                         | Correo Electrónico          |
| Bucaramanga                      | alejandro@camaradirecta.com |
|                                  | Celular*                    |

3173696969

Documento de bioseguridad

Seleccionar archivo Ningún archivo seleccionado

Guardar Regresar

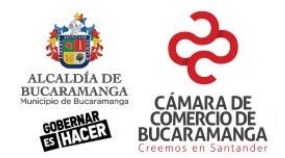

A continuación, se habilita el formulario del registro de empleados. Puede registrarlos uno a uno usando para ello el vinculo llamado **Agregar empleado** o puede usar la opción de **Cargar Plantilla.** 

| Datos de Empleados                                                                                                    |           |                  |                     |
|----------------------------------------------------------------------------------------------------|-----------|------------------|---------------------|
| Por favor ingrese la información requerida con la mayor veracidad para cada una de las personas que usted autoriza para laborar en medio de<br>la contingencia, recuerde que esta información será verificada por las autoridades en cualquier momento que así lo dispongan. Puede hacerlo<br>uno por uno en esta pagina o use la plantilla en Excel que ofrecemos para que se realice una carga masiva. |           |                  |                     |
| Seleccionar archivo Ningún archivo sele                                                                                                    | eccionado | Cargar plantilla | Descargar plantilla |
| Agregar empleado                                                                                                    |           |                  |                     |
| IDENTIFICACION                                                                                                    | NOMBRE    | APELLIDO         | ACCIONES            |
|                                                                                                    |           |                  |                     |

#### AGREGANDO EMPLEADOS POR FORMULARIO

De clic en el vinculo **Agregar empleado** y diligencie los campos obligatorios del formulario que se le presenta, al finalizar de clic en la opción **guardar.** 

| Tipo de Identificación                             | Identificación                |
|----------------------------------------------------|-------------------------------|
| Cedula De Ciudadania                               | ▼ 10100770                    |
| Nombres                                            | Apellidos                     |
| Angie Tatiana                                      | Echavarria Perez              |
| Correo Electrónico                                 | Celular                       |
| Angie2020@gmail.com                                | 3154658695                    |
| Eps                                                |                               |
| SALUD TOTAL S.A. E.P.S.                            | <b>•</b>                      |
| Carrera 19 No. 30-20                               | Barrio                        |
| Ziudad                                             | Barrio                        |
| Bucaramanga                                        | Centro                        |
| Comuna                                             |                               |
| 15                                                 | Activo/Inactivo               |
| atos de transporte                                 |                               |
| Medio de Transporte                                | Horario Autorizado            |
| METROLINEA                                         | V lunes a viernes ó am a 2 pm |
| Actualmente cuenta con medio de transporte propio? | Placa                         |
| Si, tiene transporte.                              |                               |
|                                                    |                               |

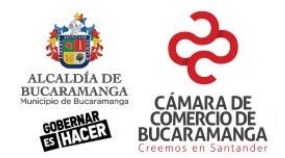

Cuando el empleado es guardado este se visualizará en la tabla que es mostrada en pantalla. Usted podrá editarlo o eliminarlo según lo requiera en cualquier momento que desee.

| IDENTIFICACION | NOMBRE        | APELLIDO         | ACCIONES              |
|----------------|---------------|------------------|-----------------------|
| 10100770       | Angie Tatiana | Echavarria Perez | 🖋 Editar 🛛 📋 Eliminar |
|                |               |                  |                       |

### AGREGANDO EMPLEADOS POR PLANTILLAS

Si usted lo desea puede crear una plantilla en Excel con los datos de sus empleados y luego cargarlos al sistema. Para ello de clic en el botón **Descargar Plantilla**, y a su equipo bajara un archivo denominado "PlantillaCarga". En este encontrará cada una de las columnas necesarias y en cada una de ellas podrá ver los comentarios. Por favor léalos y tenga en cuenta la manera de ingresar los datos según allí se le indique. La primera hoja del archivo es la plantilla para diligenciar y las siguientes tienen las tablas de códigos que usted va a requerir.

| Datos de Empleados                                                                                                    |                                                                                                    |                                                                             |
|----------------------------------------------------------------------------------------------------|----------------------------------------------------------------------------------------------------|-----------------------------------------------------------------------------|
| Por favor ingrese la información requerida con la mayor veracidad pa<br>la contingencia, recuerde que esta información será verificada por las<br>uno por uno en esta pagina o use la plantilla en Excel que ofrecemos p | ra cada una de las personas que u:<br>autoridades en cualquier momen<br>para que se realice una carga masiv | sted autoriza para laborar en me<br>to que así lo dispongan. Puede h<br>va. |
| Seleccionar archivo Ningún archivo seleccionado                                                                                                    | Cargar plantilla                                                                                            | Descargar plantilla                                                         |
| Agregar empleado                                                                                                    |                                                                                                    |                                                                             |

La plantilla le exigirá el número de la matrícula mercantil de su empresa y el código asignado al lugar de trabajo donde el empleado será relacionado (IDLUGARTRABAJO). Estos dos datos los puede ver usted cada vez que graba un nuevo **lugar de trabajo.** (Estando en la pantalla de Agregar empleados use el boton **regresar** si quiere ver la vista inicial)

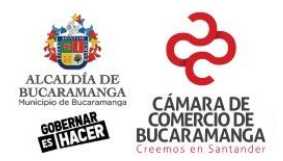

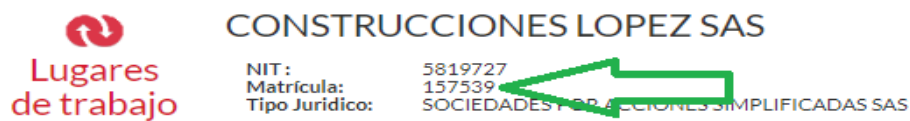

De clic en el vinculo AGREGAR LUGAR DE TRABAJO y se abrirá un formulario para su registro, puede agregar tantos sitios como sean requeridos.

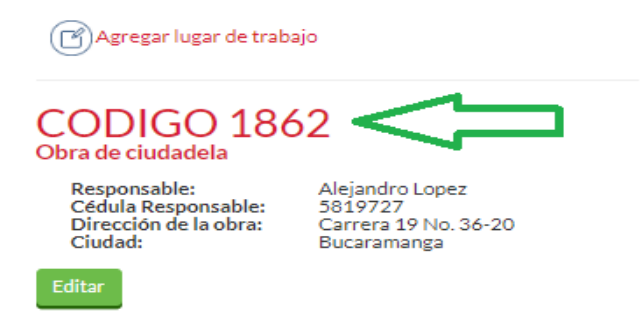

Nota→ Como una facilidad, en una misma plantilla el sistema le recibe todos los empleados de todos sus lugares de trabajo registrados siempre y cuando se respete el código IDLUGARTRABAJO de cada uno de ellos según la gráfica anterior.

IDLUGARTRABAJO  $\rightarrow$ 

## ¿COMO VER LA INFORMACION GUARDADA?

CODIGO 17

Obra de ciudadela

Una vez cargue la información de sus empleados bien sea uno a uno o usando la opción de cargar plantilla, de clic en el boton llamado **REGRESAR** 

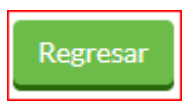

Esto lo llevara a la pantalla principal del módulo y se le mostrara la vista resumida de cada uno de los lugares de trabajo que usted registro.

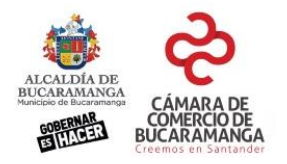

| <b>N</b><br>Lugares<br>de trabajo                                                 | CONSTRU<br>NIT :<br>Matrícula:<br>Tipo Juridico:                         | 5819727<br>157539<br>SOCIEDADES POR ACCIONES SIMPLIFICADAS SAS |
|-----------------------------------------------------------------------------------|--------------------------------------------------------------------------|----------------------------------------------------------------|
| Agregar lugar de trai                                                             | oajo<br>70<br>Minas                                                      |                                                                |
| Responsable:<br>Celuar Responsable:<br>Dirección de la obra:<br>Ciudad:<br>Editar | Jorge Alejandro<br>5819727<br>CARRERA 8 <i># d</i><br>132<br>Bucaramanga | o López<br>51 -                                                |

Si desea ver de nuevo la información de los empleados a cada uno de los lugares de trabajo de clic en el boton **EDITAR** y se le abrira de nuevo la información básica y la lista de empleados regitrados. Si lo requiere puede editar o eliminar empleados.

| Guardar Regresar<br>Datos de Empleados                                                                                                    |               |                  |                       |
|----------------------------------------------------------------------------------------------------|---------------|------------------|-----------------------|
| Por favor ingrese la información requerida con la mayor veracidad para cada una de las personas que usted autoriza para laborar en medio de<br>la contingencia, recuerde que esta información será verificada por las autoridades en cualquier momento que así lo dispongan. Puede hacerlo<br>uno por uno en esta pagina o use la plantilla en Excel que ofrecemos para que se realice una carga masiva. |               |                  |                       |
| Seleccionar archivo   Ningún archivo seleccionado   Cargar plantilla                                                                                                    |               |                  | Descargar plantilla   |
| Agregar empleado                                                                                                    |               |                  |                       |
| IDENTIFICACION                                                                                                    | NOMBRE        | APELLIDO         | ACCIONES              |
| 37729855                                                                                                    | Angie Tatiana | Echavarria Perez | 🖋 Editar 🛛 🛍 Eliminar |